## Enable cookies with Google Chrome

| 1. Click the Chrome menu ico                                  | n <b>E</b>          |
|---------------------------------------------------------------|---------------------|
| 2. Select <b>Settings</b>                                     |                     |
| 3. Go to the bottom of the page, click Show advanced Settings |                     |
| 4. In the "Privacy" section, click Content settings.          |                     |
| Privacy                                                       |                     |
| Content settings                                              | Clear browsing data |

- 5. To enable cookies, select Allow local data to be set (recommended)
- 6. Click **Done** to save.